# **CYBER ARK SECURE** COMO INSTALAR NO NAVEGADOR?

ill

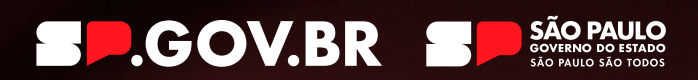

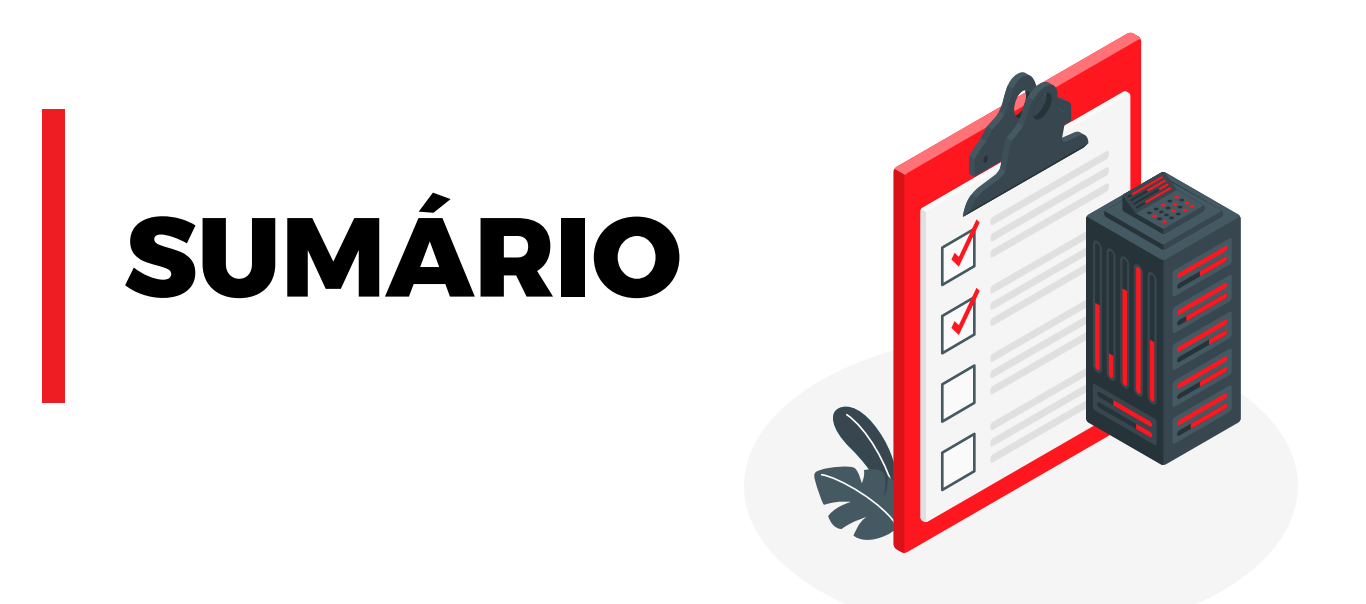

| COMO INSTALAR NO NAVEGADOR GOOGLE CHROME |
|------------------------------------------|
| COMO INSTALAR NO NAVEGADOR EDGE          |

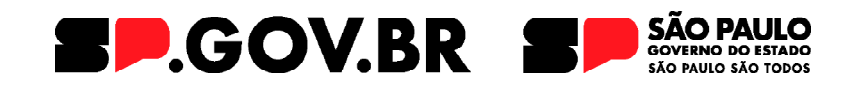

# PASSO A PASSO DE COMO INSTALAR

#### Se após colocar a senha do GOV.BR na MINHA AREA.SP.GOV.BR aparecer a mensagem de que a extensão do CyberArk Secure Web Sessions não está instalada, como proceder?

Antes de mostrar o que fazer, é importante esclarecer o porquê desta extensão ser necessária: a partir do uso desta tecnologia, as ações que o usuário realizar na plataforma ficarão gravadas para a própria segurança do usuário.

Segue um exemplo de como aparece esta mensagem:

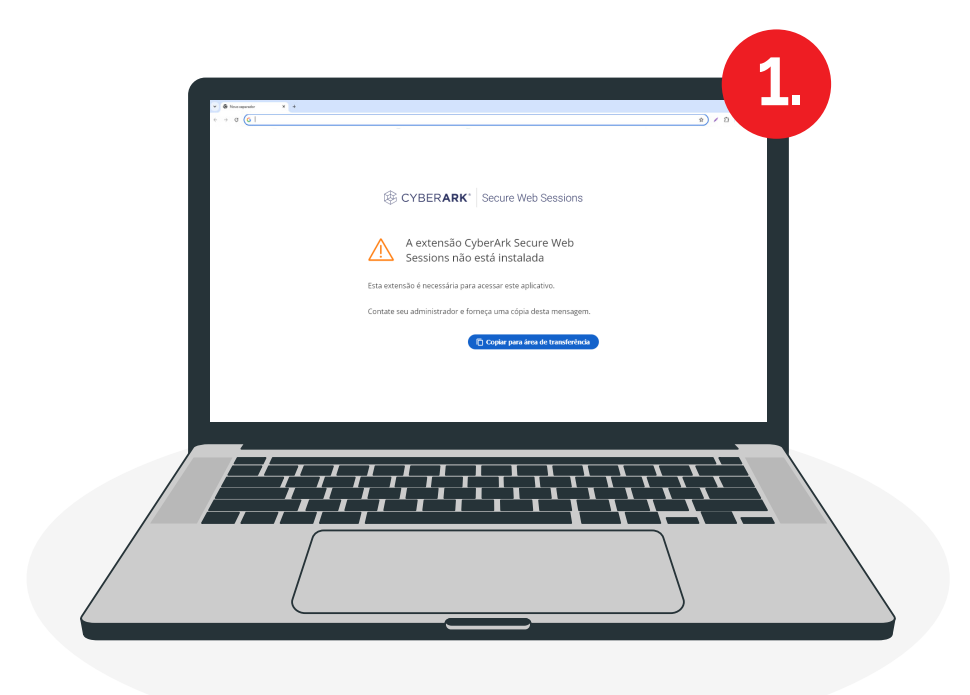

## Se aparecer a mensagem no navegador Chrome:

1) Abra uma aba do navegador Chrome, copie e cole o seguinte endereço abaixo:

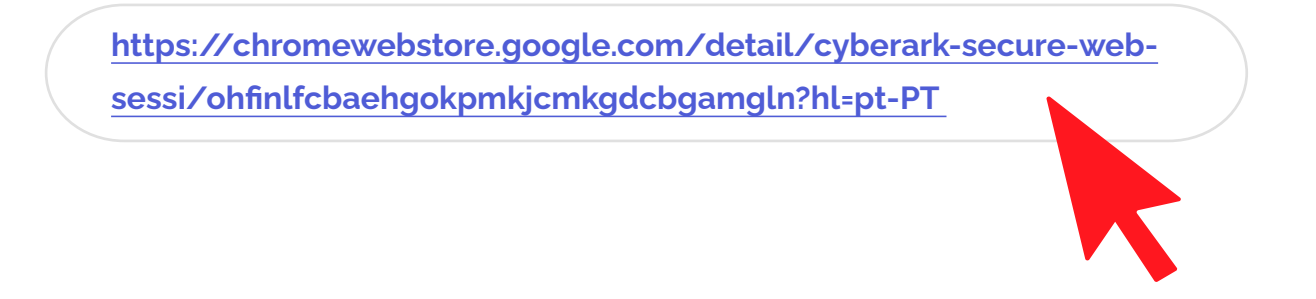

2) Após acessar a URL acima, clicar no botão "Usar no Chrome" ou "Instalar"

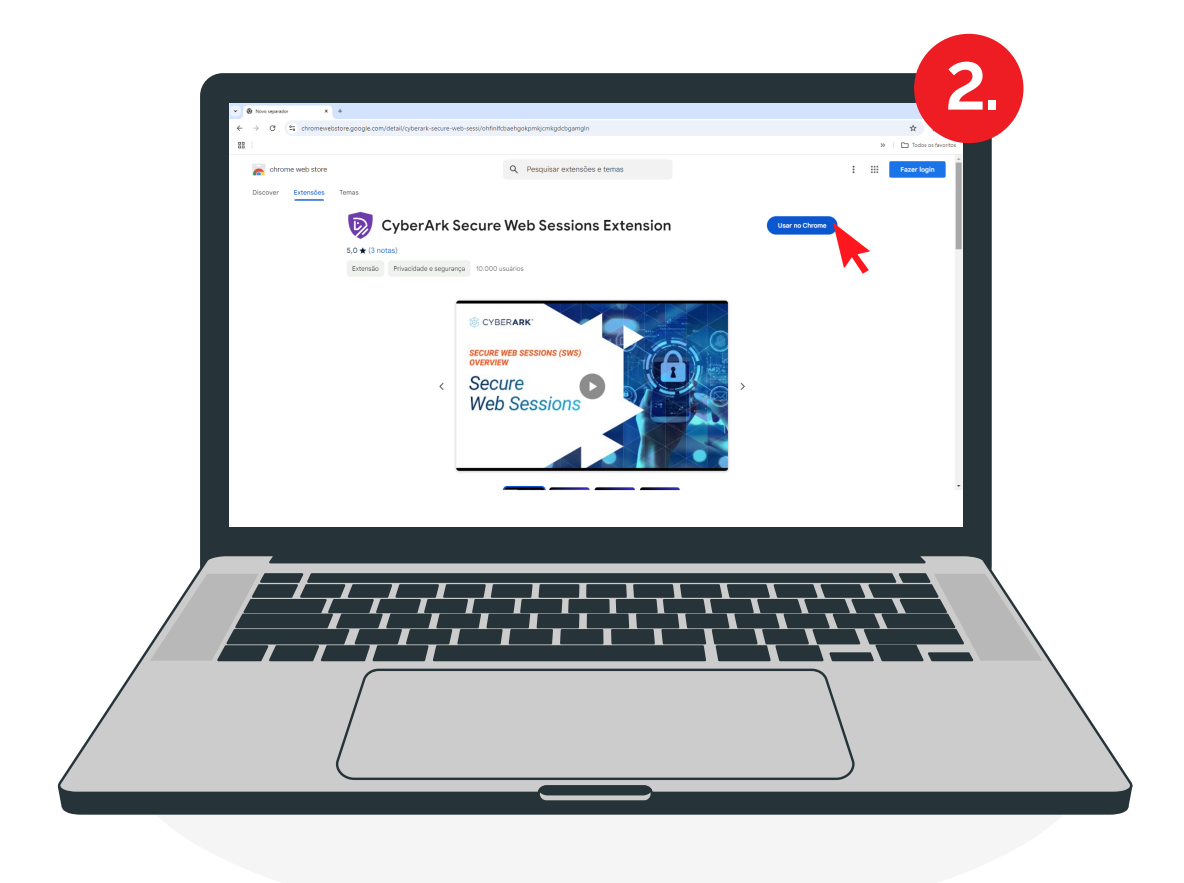

**3)** Aparecerá um pop-up, no qual você deverá clicar no botão "Adicionar Extensão" ou "Add extension"

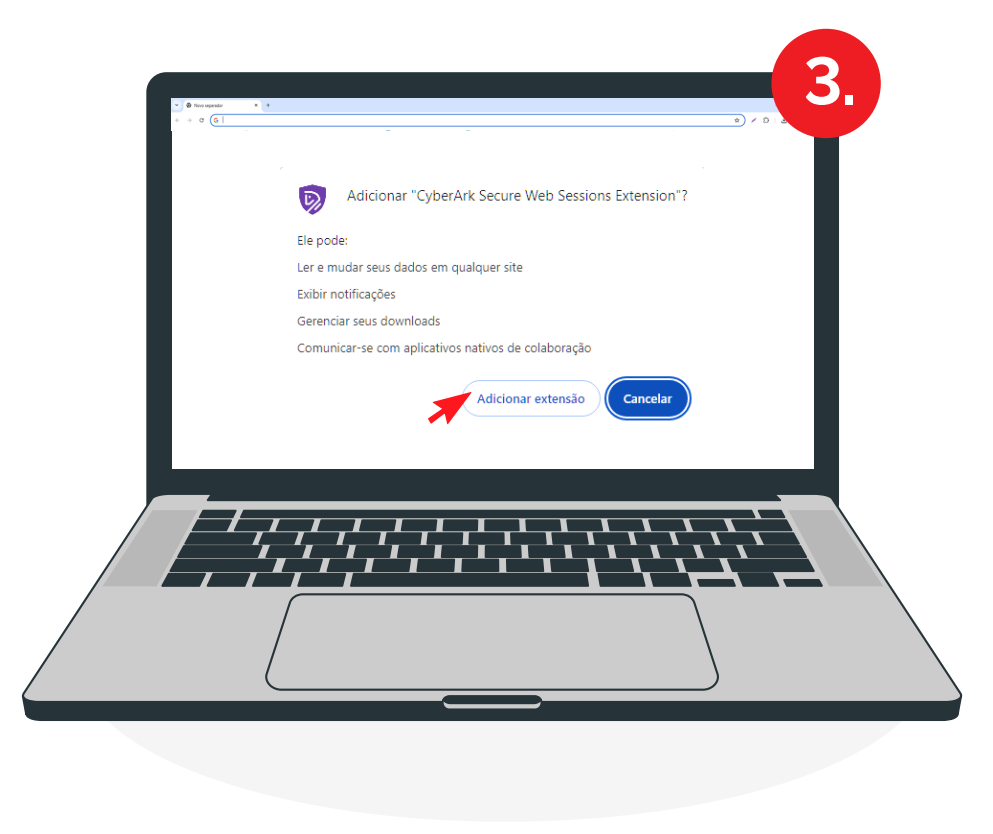

**4)** Quando concluir a instalação da extensão, será mostrado o botão de "Remover do Chrome". Se aparecer esse botão, não precisa fazer mais nada. A extensão foi instalada com sucesso!

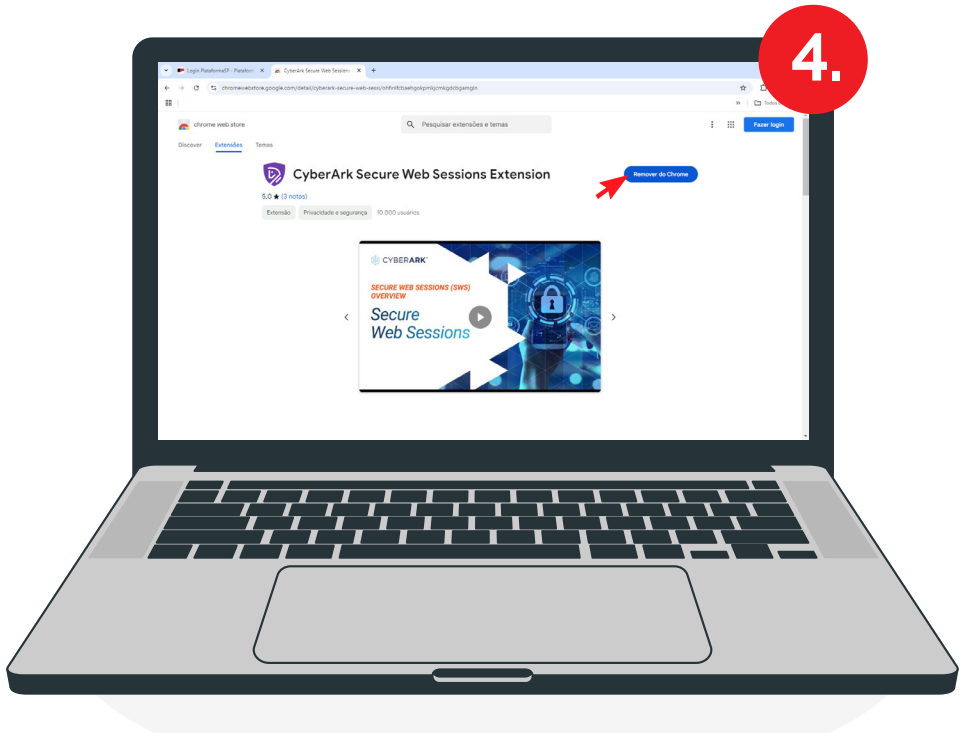

## Se aparecer a mensagem no navegador Edge:

1) Abra uma aba do navegador Edge, copie e cole o seguinte endereço abaixo:

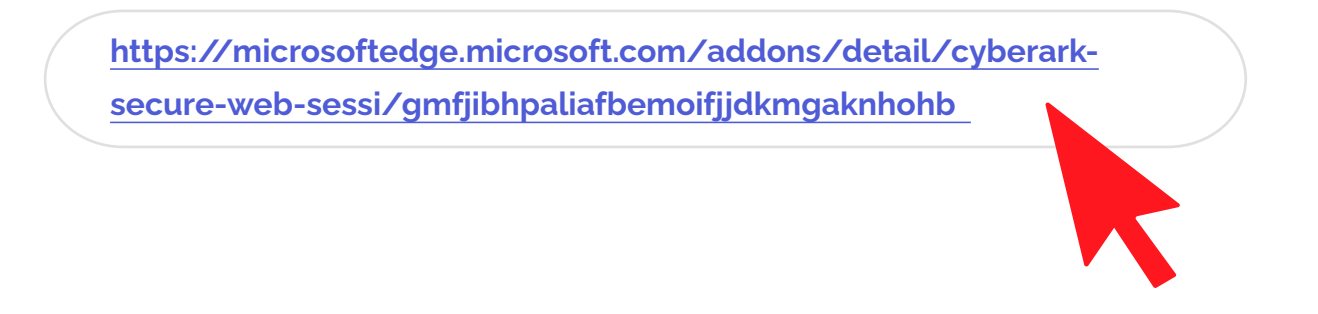

2) Após acessar a URL acima, clicar no botão "Obter" ou "Get"

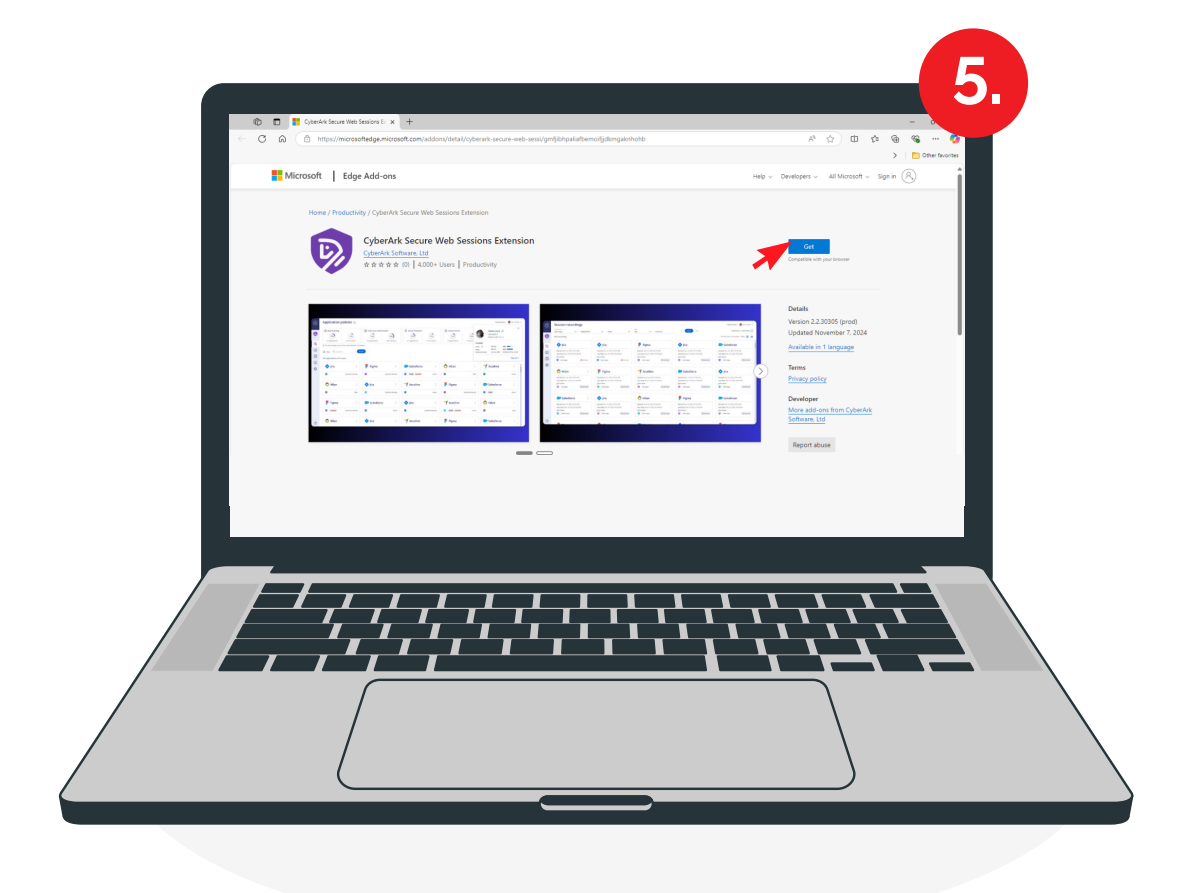

**3)** Aparecerá um pop-up, no qual você deverá clicar no botão "Adicionar Extensão" ou "Add extension"

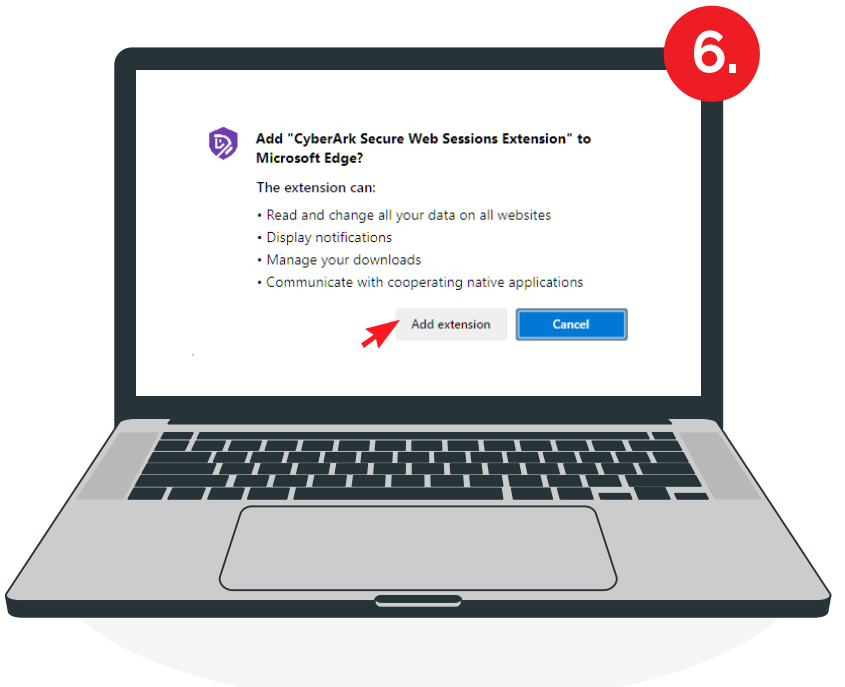

**4)** Quando concluir a instalação da extensão, será mostrado o botão de "Remover" ou "Remove". Se aparecer esse botão, não precisa fazer mais nada. A extensão foi instalada com sucesso!

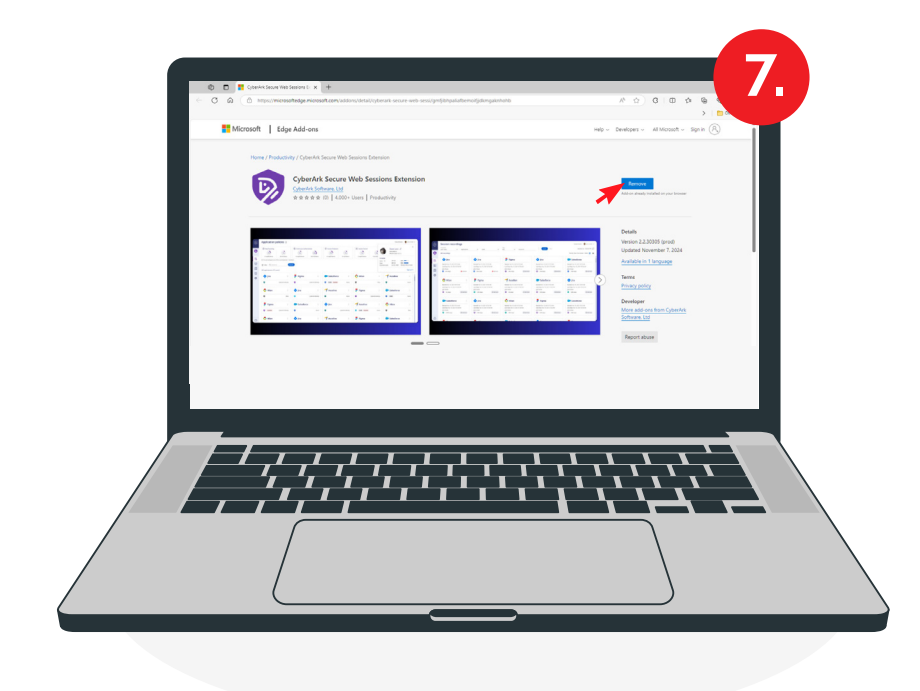

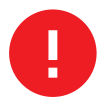

Se aparecer a mensagem no navegador Firefox: neste momento não é possível acessar via Firefox. Utilize os navegadores Chrome ou Edge.

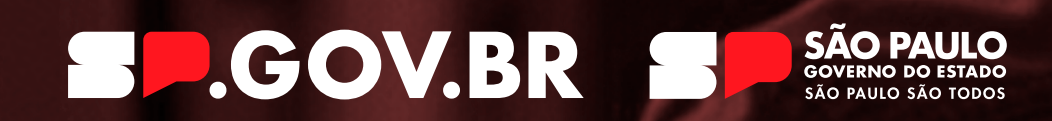